## 1. Visit our website www.insuranceinstituteofindia.com

2. Select IRDAI Examination -> Web Aggregators -> Renewal Online Training -> Registration for Renewal Online Training.

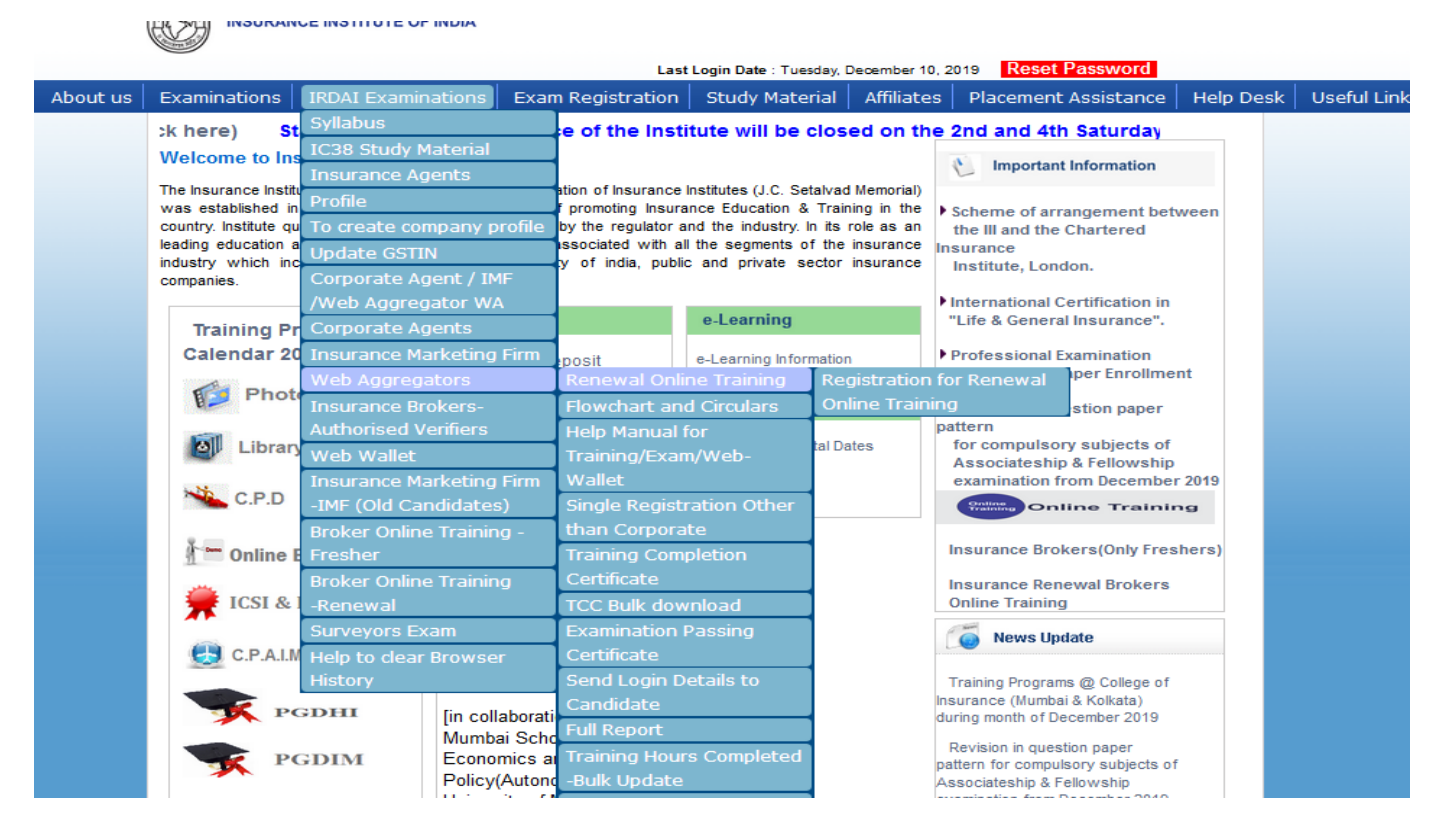

- 3. Enter URN number or Training Id
- 4. Select Intermediary type "Web Aggregator " and click on " Search "

| Intermediary Type* : Web Aggregator            |
|------------------------------------------------|
|                                                |
| Enter Mobile Number : Insurance Marketing Firm |
| Search Web Aggregator                          |

## 5. Candidate details will be displayed.

## 6. Click on "Show Details "

|         |             | moor            |                               | in finisorance in                     | reb riggiegators nene  |            |                               |  |
|---------|-------------|-----------------|-------------------------------|---------------------------------------|------------------------|------------|-------------------------------|--|
|         | URN         | Number 🔍 * or   | Training Id 🔘 *               |                                       |                        |            |                               |  |
|         |             | Intermediary T  | ype* :                        |                                       | Web Aggregator         | -          |                               |  |
|         |             | Enter Mobile Nu | mber :                        |                                       |                        |            |                               |  |
|         | Search      |                 |                               |                                       |                        |            |                               |  |
|         |             |                 |                               |                                       |                        |            |                               |  |
| III URN | Training Id | Applicant Name  | Status                        | Exam Pass Date                        | e Renewal Registration | Start Date | Last Date Renewal Registratio |  |
|         |             | _               | Active For Renewal<br>Payment | 06-12-2016                            | 06-06-2019             |            | 06-06-2020                    |  |
|         |             |                 |                               | Show Details                          | K                      |            |                               |  |
|         |             |                 |                               | · · · · · · · · · · · · · · · · · · · |                        |            |                               |  |

## 7. Fill up the necessary information and Click on "Proceed for Payment " $% \mathcal{A}^{(1)}$

| Applicant Father Name:           | Saha Namura Champan           | Corporate Registration Type :   | Authorised Verifier |  |
|----------------------------------|-------------------------------|---------------------------------|---------------------|--|
| Applicant Date of Birth*:        | 06-Jan-1993                   | Gender*:                        | Female              |  |
| Phone Number*:                   |                               | Mobile Number *:                |                     |  |
| Email ID *:                      | 1                             | PAN Number *:                   |                     |  |
| Nationality Country:             | India                         | Urban/Rural*:                   | Urban 👻             |  |
| Corporate Details                |                               |                                 |                     |  |
| Corporate Type:                  | AV                            | Intermediary Type:              | WA                  |  |
| Select Company*:                 | ļ.                            |                                 |                     |  |
| Permanent Address                |                               |                                 |                     |  |
| House Number*:                   | H No- 1062                    | State Name*:                    | Haryana 👻           |  |
| Town*:                           | Gurgaon                       | District Name*:                 | Ambala 👻            |  |
| Street Name*:                    | Near Gold Smith Temple        | Pin code*:                      | 122001              |  |
| Current Address                  |                               |                                 |                     |  |
| House Number*:                   | H No- 1062                    | State Name*:                    | Haryana 💌           |  |
| Town*:                           | Gurgaon                       | District Name*:                 | Ambala 👻            |  |
| Street Name*:                    | Near Gold Smith Temple        | Pin Code*:                      | 122001              |  |
| Qualification                    |                               |                                 |                     |  |
| Qualification:                   | Others                        | Other Qualification:            |                     |  |
| Basic Qualification:             | XII                           | Basic Qualification Board Name: | CBSE                |  |
| Basic Qualification Roll Number: | 2136988                       | Basic Qualification of Passing: | 01-Jan-2007         |  |
| Applicant Training Details       |                               |                                 |                     |  |
| ls Renewal Applicant:            | Yes                           | Applicant Status:               | Applicant Sposored  |  |
| Training Hours:                  | 25                            | Insurance Catagory:             | Composite Insurance |  |
| Applicant Photo And Sign         |                               |                                 |                     |  |
| Applicant Photo:                 |                               | Applicant Sign:                 | with survey         |  |
| Amount For Training:             |                               | 500                             |                     |  |
| IGST:                            |                               | 90                              |                     |  |
| Total Amount:                    |                               | 590                             |                     |  |
| Mode of training : (Web + Mobi   | le App) based online training |                                 |                     |  |
|                                  |                               | Proceed for Payment             |                     |  |

| 0. I CE DELAIIS WIII DE UISDIAVEU. CIICK UIT TES LO DIOLEEU IULLIEL. (I CESTUL NEILEWALIS INS. JOU FIUS US | 8. Fee | e Details will be dis | splayed. Click on | "Yes" to procee | d further. (Fees for | Renewal is Rs.500 Plus GS |
|----------------------------------------------------------------------------------------------------|--------|-----------------------|-------------------|-----------------|----------------------|---------------------------|
|----------------------------------------------------------------------------------------------------|--------|-----------------------|-------------------|-----------------|----------------------|---------------------------|

| Date : 1                                                                                   | )/12/2019                                                                                     | Order No : 82459980                                              |  |  |  |
|--------------------------------------------------------------------------------------------|-----------------------------------------------------------------------------------------------|------------------------------------------------------------------|--|--|--|
| Candidate Name                                                                             |                                                                                               |                                                                  |  |  |  |
| Company Name P d                                                                           |                                                                                               |                                                                  |  |  |  |
| Email                                                                                      | j                                                                                             |                                                                  |  |  |  |
| Mobile                                                                                     | 9                                                                                             |                                                                  |  |  |  |
| GSTIN Number                                                                               | 0                                                                                             |                                                                  |  |  |  |
| GSTIN State                                                                                | L                                                                                             |                                                                  |  |  |  |
|                                                                                            |                                                                                               | Payment Details                                                  |  |  |  |
| Unique Reference Number (URI                                                               | 4):                                                                                           |                                                                  |  |  |  |
| Reference Id                                                                               | rence ld E                                                                                    |                                                                  |  |  |  |
| Registration Amount 500.0                                                                  |                                                                                               |                                                                  |  |  |  |
| GST                                                                                        | 90.0                                                                                          |                                                                  |  |  |  |
| Grand Total                                                                                | 590                                                                                           |                                                                  |  |  |  |
|                                                                                            | You can make payment using                                                                    | your Credit/Debit card as well Internet Banking. Payment Charges |  |  |  |
| Mode of Payment                                                                            |                                                                                               | Charges applicable                                               |  |  |  |
|                                                                                            | Rs.12 per Transaction                                                                         | Rs.12 per Transaction                                            |  |  |  |
| Internet Banking                                                                           | NIL for transactions up to Rs. 2,000. 1.00% of transaction amount above Rs. 2,000.            |                                                                  |  |  |  |
| Internet Banking<br>Debit Card                                                             |                                                                                               | 1.50% of Transaction amount                                      |  |  |  |
| Internet Banking<br>Debit Card<br>Credit Card                                              | 1.50% of Transaction amount                                                                   |                                                                  |  |  |  |
| Internet Banking<br>Debit Card<br>Credit Card<br>Amex/Diners card                          | 1.50% of Transaction amount           3.00% of Transaction amount                             |                                                                  |  |  |  |
| Internet Banking<br>Debit Card<br>Credit Card<br>Amex/Diners card<br>Wallet / Prepaid Card | 1.50% of Transaction amount         3.00% of Transaction amount         Rs.12 per Transaction |                                                                  |  |  |  |

9. You will be directed to payment gateway . You may make the payment using the same.

| Credit Card          | Pay by Credit Card  | VISA <b>(</b> ) RuPays | ]       | Merchant Name<br>Insurance Institute Of India |
|----------------------|---------------------|------------------------|---------|-----------------------------------------------|
| Debit Card + ATM PIN | Card Number         |                        |         | Payment Amount: ₹ 590.00                      |
| 1 Internet Banking   | Enter card number   |                        |         |                                               |
| Wallet/ Cash Cards   | Expiration Date     |                        | CVV/CVC |                                               |
|                      | Month               | Year                   |         |                                               |
|                      | Card Holder Name    |                        |         |                                               |
|                      | Enter card holder n | ame                    |         |                                               |
|                      |                     |                        |         |                                               |
|                      |                     | Make Payment           |         |                                               |
|                      |                     |                        | Cance   |                                               |
|                      |                     |                        |         |                                               |
|                      |                     |                        |         | BillDesk                                      |